## 1. Лидер

**Лидер** — участник конкурса «Время быть лидером», проводящий в своей школе мероприятия в рамках акций партпроекта «Мир возможностей».

Задачи лидера:

- Присоединяться к акциям в своей школе и участвовать в них,
- Выполнять задания акций и загружать отчёты о проделанной работе.

### 1.1. Регистрация лидера

Лидеры **в обязательном порядке** регистрируются на цифровой платформе поддержки социальной активности (соцсеть) «Мир возможностей» (<u>https://mv.com.ru</u>):

• Необходимо указать свой номер мобильного телефона (рис. 1). На него придёт проверочный код, после ввода которого учётная запись будет активирована.

| МИР<br>ВОЗМОЖНОСТЕЙ       |                                                                                                    | войти |  |
|---------------------------|----------------------------------------------------------------------------------------------------|-------|--|
|                           | Привет!                                                                                                    |       |  |
| Укажи свои учетные данные |                                                                                                    |       |  |
| Номер телефона            |                                                                                                    |       |  |
|                           | Я согласен с политикой обработки персональных данных и политикой конфиденциальности приложения «Мир возможностей» |       |  |
| ДАЛЕЕ                     |                                                                                                    |       |  |
|                           |                                                                                                    |       |  |

Рис. 1. Регистрация лидера в «Мире возможностей», ввод телефона

- После активации учётной записи лидеру необходимо заполнить свои личные данные (см. рис. 2), а также подтвердить свою учетную запись путем получения согласия родителя/опекуна так, как это указано на Рисунке 3:
  - о Фамилия, имя, отчество,
  - о Дата рождения,
  - о Страна,
  - о Регион,
  - о Контактный email,
  - о Фото профиля

| О МИР<br>ВОЗМОЖНОСТЕЙ |                                                         |                                    |
|-----------------------|---------------------------------------------------------|------------------------------------|
| < Профиль             |                                                         |                                    |
| Ó                     | Фамилия"<br>Отчество<br>Страна"<br>Российская Федерация | Има"<br>Дата рождения"<br>Субъект" |
|                       | сохранить                                               |                                    |

Рис. 2. Регистрация лидера в «Мире возможностей», заполнение профиля

| о Мир<br>возможностей                                                  |                                                                                                    |                   |  |
|------------------------------------------------------------------------|----------------------------------------------------------------------------------------------------|-------------------|--|
| â                                                                      | Спасибо, Семен!<br>Для полноценной работы учетную<br>запись необходимо полтвердить                                                                                                    |                   |  |
| Смирнов Семен<br>Михайлович                                            | Для этого нужно, чтобы родитель или опекун с<br>подтвержденной записью отсканировал <b>ОR-код</b> или<br><b>перешел по ссылке</b> на своем устройстве и дал<br>согласие на обработку персональных данных.<br>Без подтверждения личности участник не сможет<br>принимать числят в язимах |                   |  |
| ДЛЯ УЧАСТИЯ В МЕРОПРИЯТИЯХ<br>УЧЕТНУЮ ЗАЛИСЬ НЕОБХОДИМО<br>ПОДТВЕРДИТЬ | Ссылка-приглашение<br>https://mv.com.ru/confirm/7b687de0-c317-4033-b                                                                                                    | ПОДТВЕРДИТЬ ПОЗЖЕ |  |

Рис. 3. Подтверждение учетной записи лидера его совершеннолетним представителем (родителем, опекуном)

## 1.2. Присоединение к акциям

На своей странице в сети «Мир возможностей» лидер видит доступные ему акции (рис. 4).

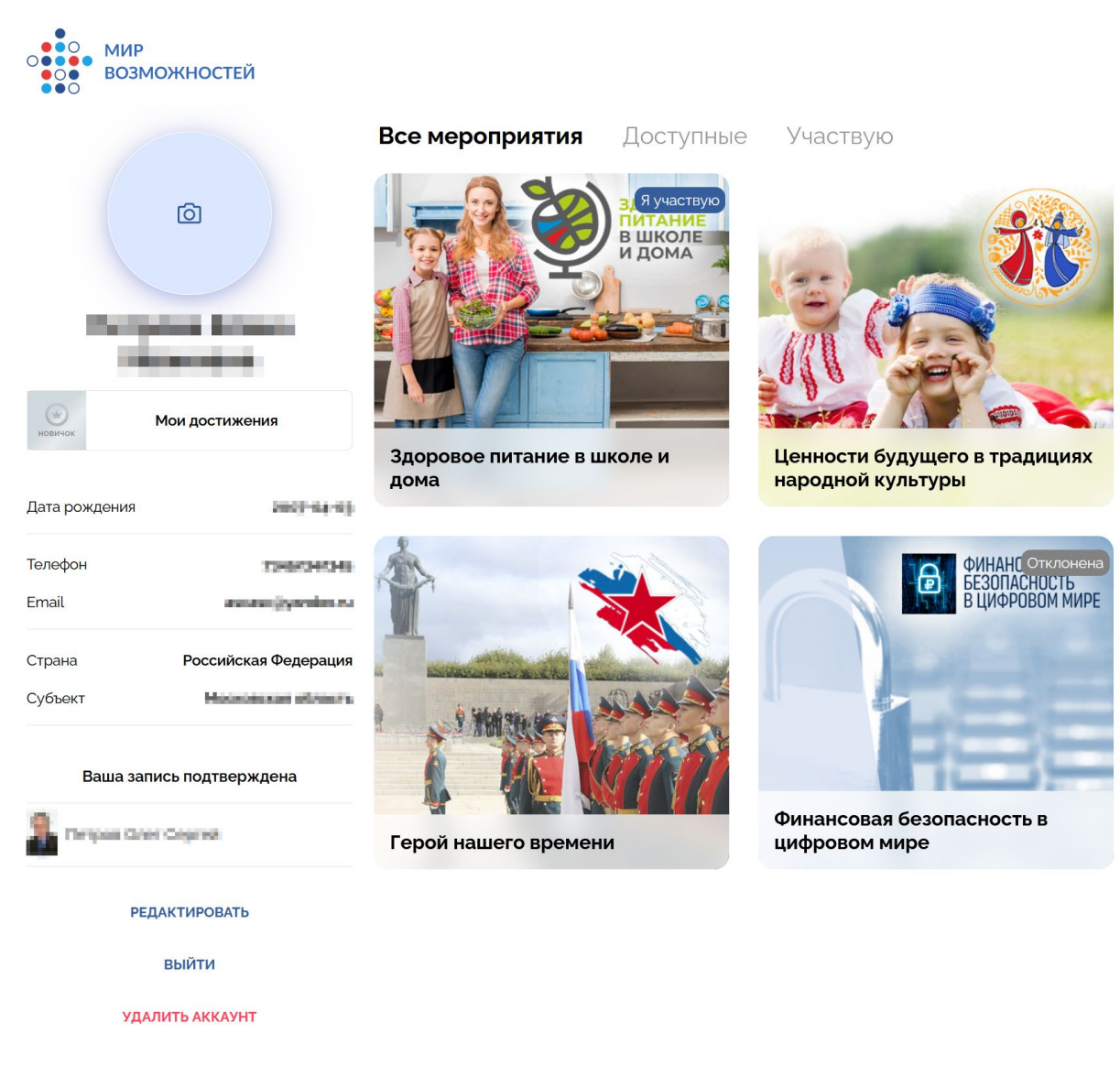

Рис. 4. Сайт «Мир возможностей», список доступных для лидера акций

Он может перейти на страницу акции (рис. 5) и, если ему доступна регистрация на участие в акции (акция активна, и возраст лидера подходит по условиям акции), нажать кнопку «Участвовать».

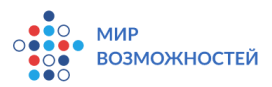

#### <назад

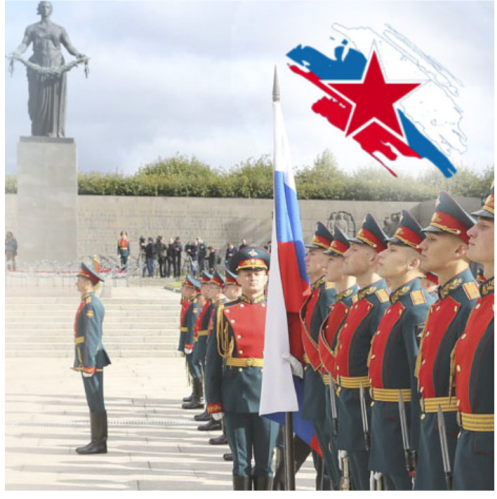

# Герой нашего времени

25 ноября 2022 г. - 15 июля 2023 г.

В рамках акции доступны конкурсы:

«Время быть лидером»

Для кого: Учащиеся 8-10 классов общеобразовательных учреждений (13-17 лет)

Лепу Сроки проведения: 25 октября 2022 г. - 15 июля 2023 г Главный приз - бесплатная путевка на 10-ю смену 2023 года в МДЦ «Артек»

Описание конкурса «Время быть лидером»:

- Проведите исследование на тему «Герои среди нас», отразив результаты в презентации;
- Примите участие не менее чем в 2-х общешкольных «Уроках героизма», представив героя своего исследования и историю его подвига;
- Создайте видеоролик на тему «Герои среди нас» о герое своего исследования

Чтобы принять участие в конкурсе «Время быть лидером» в рамках акции «Герой нашего времени»:

- Подайте заявку на участие
- Ознакомьтесь с положением о конкурсе на сайте организатора;
- Выполните конкурсные задания;
- Загрузите отчет в личный кабинет участника на сайте организатора.

Подробная информация о конкурсе «Время быть лидером» на сайте организатора конкурса https:// oit-together.

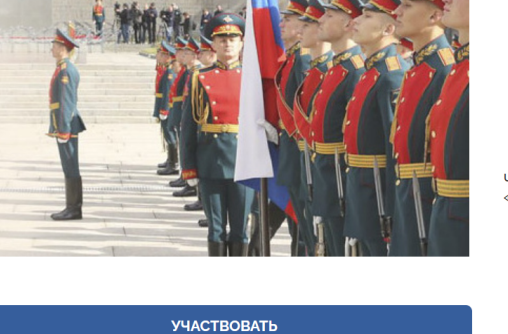

### Рис. 5. «Мир возможностей», страница акции с возможностью участия

После этого лидер указывает свою школу из списка, выбирает класс и подтверждает участие, нажав «Далее» (рис. 6). Муниципальное образование при этом выбирать НЕ нужно. Просим внимательно заполнять название школы – ее название в поле выбора должно полностью совпадать с названием школы на сайте «Сделаем вместе»!

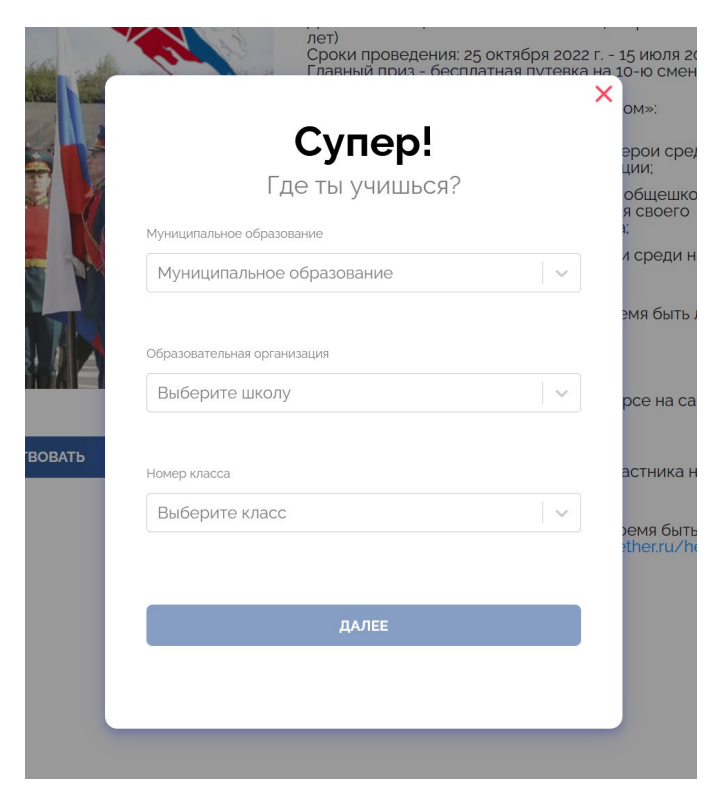

Рис. 6. Подтверждение участия лидера в акции

После этого заявка уходит на рассмотрение кураторам акции от школы.

### 1.3. Авторизация на портале

После заполнения своего профиля лидер может авторизоваться на портале «Сделаем вместе» через соцсеть «Мир возможностей».

Это делается следующим образом:

• На портале «Сделаем вместе» найдите и нажмите кнопку «Войти» (в правой верхней части окна). Откроется диалог для входа в личный кабинет (рис. 7).

| АКЦИИ ДВИЖЕНИ                                 | Личный                          | й кабинет             |      |                                 |          |
|-----------------------------------------------|---------------------------------|-----------------------|------|---------------------------------|----------|
|                                               | Войти ч                         | ерез                  | 2022 |                                 |          |
| ФИНАНСОВАЯ<br>БЕЗОПАСНОСТЬ<br>В ЦИФРОВОМ МИРЕ | Или исполі<br>Email*<br>Пароль* | ызуйте старый способ: |      |                                 |          |
| ФИНАНСОВАЯ БЕЗОПАСНОСТЬ<br>В ЦИФРОВОМ МИРЕ    | <u>Забыли па</u>                | войти                 |      | ВДОРОВОЕ ПИТАН<br>В ШКОЛЕ И ДОМ | IИЕ<br>A |
| и Подрабнее                                   |                                 | • Падробнее           |      |                                 |          |

Рис. 7. Вход в личный кабинет на портале «Сделаем вместе»

 Нажмите кнопку «Войти через Мир возможностей». На открывшейся странице нажмите «Авторизовать» (рис. 8). Если система предложит сначала войти в профиль – сделайте это.

| МИР<br>ВОЗМОЖНОСТЕЙ |                                |          |
|---------------------|--------------------------------|----------|
|                     | Зарегистрирован и можешь автор | оизовать |
|                     | АВТОРИЗОВАТЬ                   |          |

Рис. 8. Авторизация лидера при входе на портал «Сделаем вместе» через «Мир возможностей»

После авторизации происходит следующее:

• Если заявка лидера ещё не одобрена кураторами – он попадает на страницу своей школы, где он видит состояние своей заявки (рис. 9).

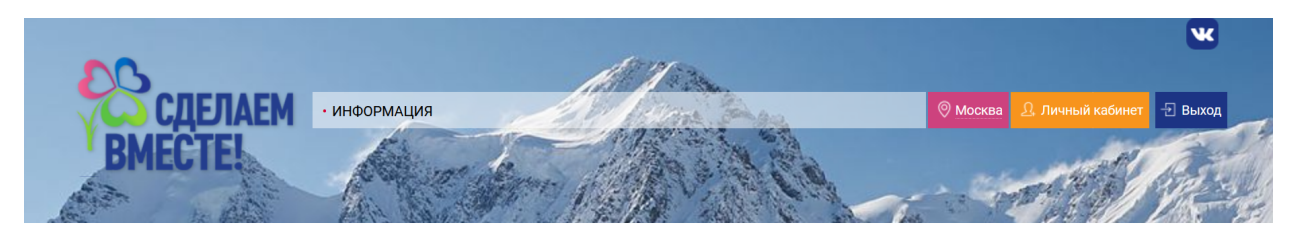

Московская область Образовательное учреждение - участник Акции:

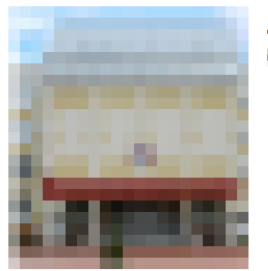

Директор:

Мы находимся по адресу:

### Твоя связь с образовательным учреждением

Твоя роль: **лидер** Твои акции: - **Здоровое питание в школе и дома** (на проверке)

Пожалуйста, дождись подтверждения заявки на присоединение. После этого ты сможешь начать работу в личном кабинете. Если заявка долго не рассматривается - пожалуйста, свяжись с главным куратором акций.

Рис. 9. Страница школы, заявка лидера не рассмотрена

• Если заявка рассмотрена и одобрена – он попадает в свой личный кабинет (рис. 10), где он уже будет работать в рамках одной или нескольких выбранных акций.

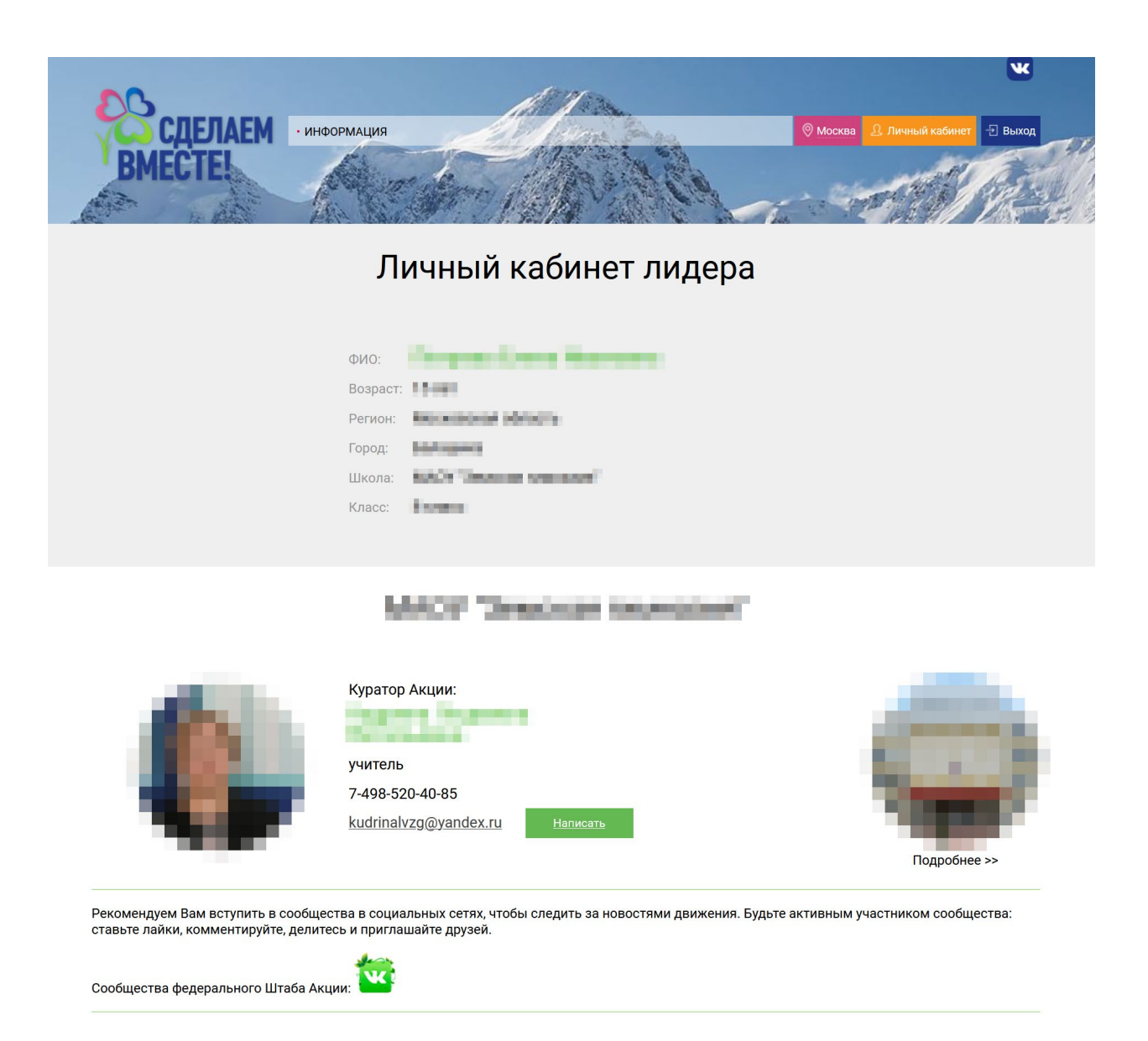

## Конкурсные материалы лидера

Рис. 10. Личный кабинет лидера на портале «Сделаем вместе»